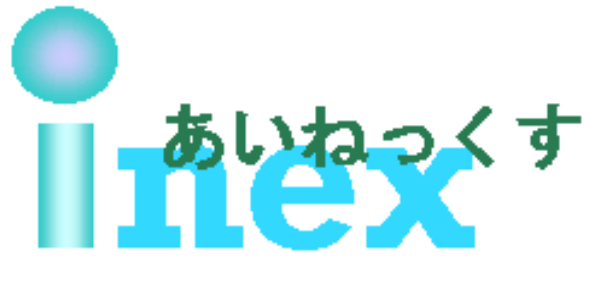

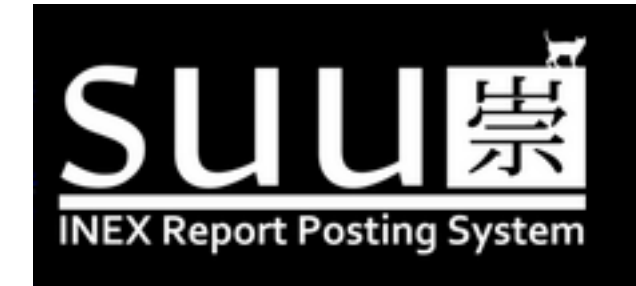

# レポート投稿システム「suu」 について

## 北海道大学 大学院理学院 宇宙理学専攻 惑星宇宙グループ 修士 1 年 茂木 遥平

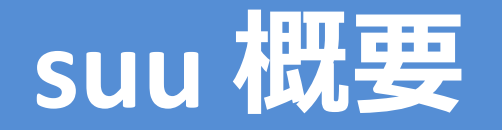

### ● suu とはなに?

- INEX課題提出用レポート投稿システム
- 管理者:茂木
- なんのために?
  - 受講生のレポート課題提出の場
  - TA VTA と受講生のコミュニケーションの場
    - VTA はコメントつけてね(^^)
- どのように使えばいいの?
  - まずはアカウント作成
  - 作成できたらマニュアルを見ながらtest 投稿してみる
    - http://www.ep.sci.hokudai.ac.jp/~inex/y2020/suu\_manua l\_student.htm
  - 困ったらメーリングリストで聞く
    - inex-2020[at]ep.sci.hokudai.ac.jpを使ってね!

## アカウント作成-suu への入り方

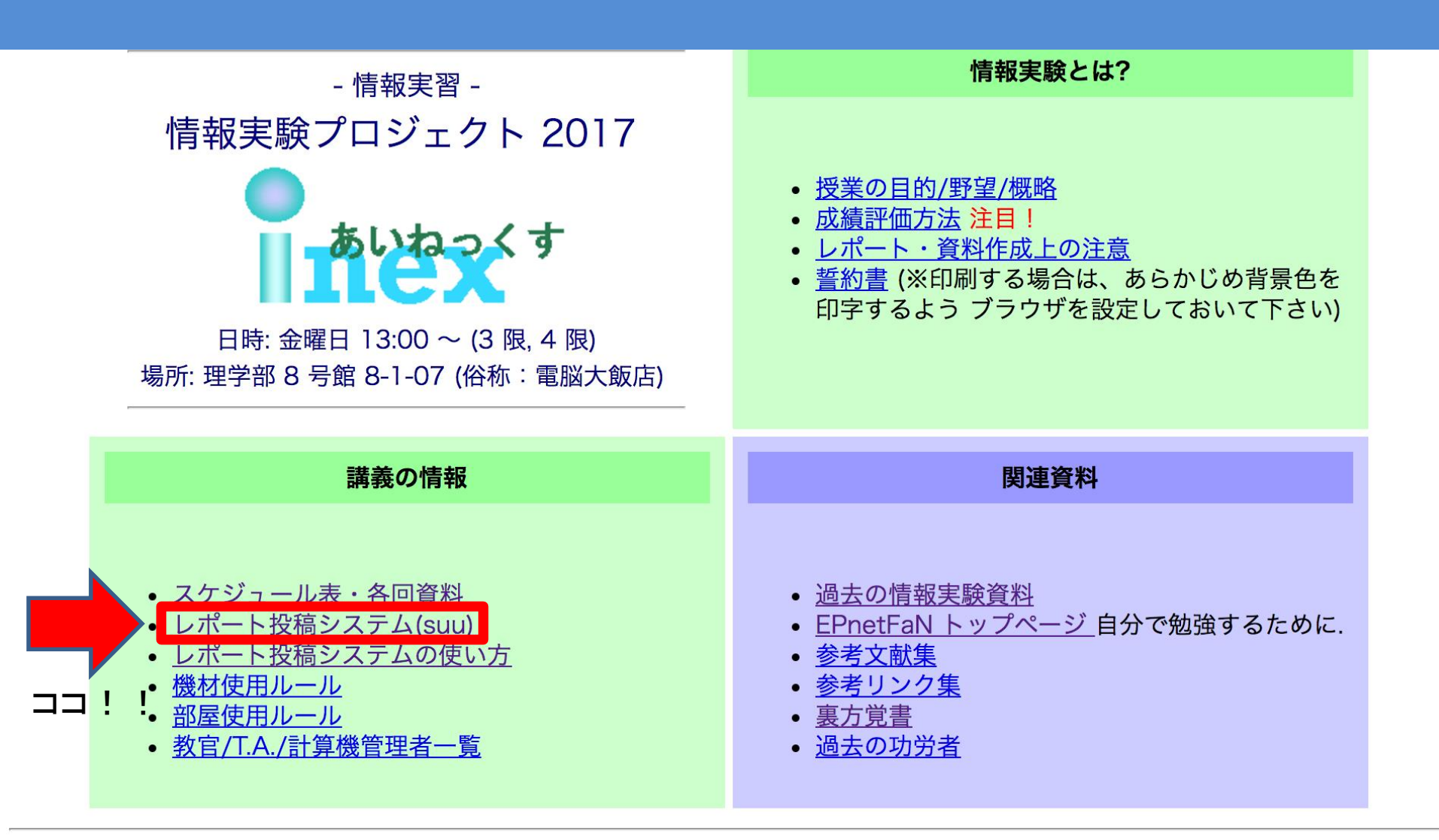

2017/03/07 渡辺 健介 2017 年度版作成

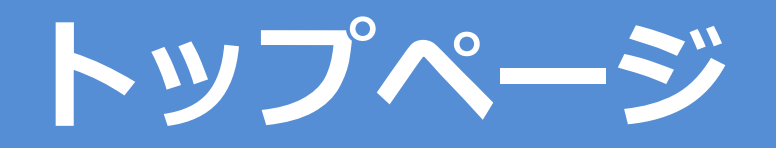

### **INEX Report Posting System (not firm)...**

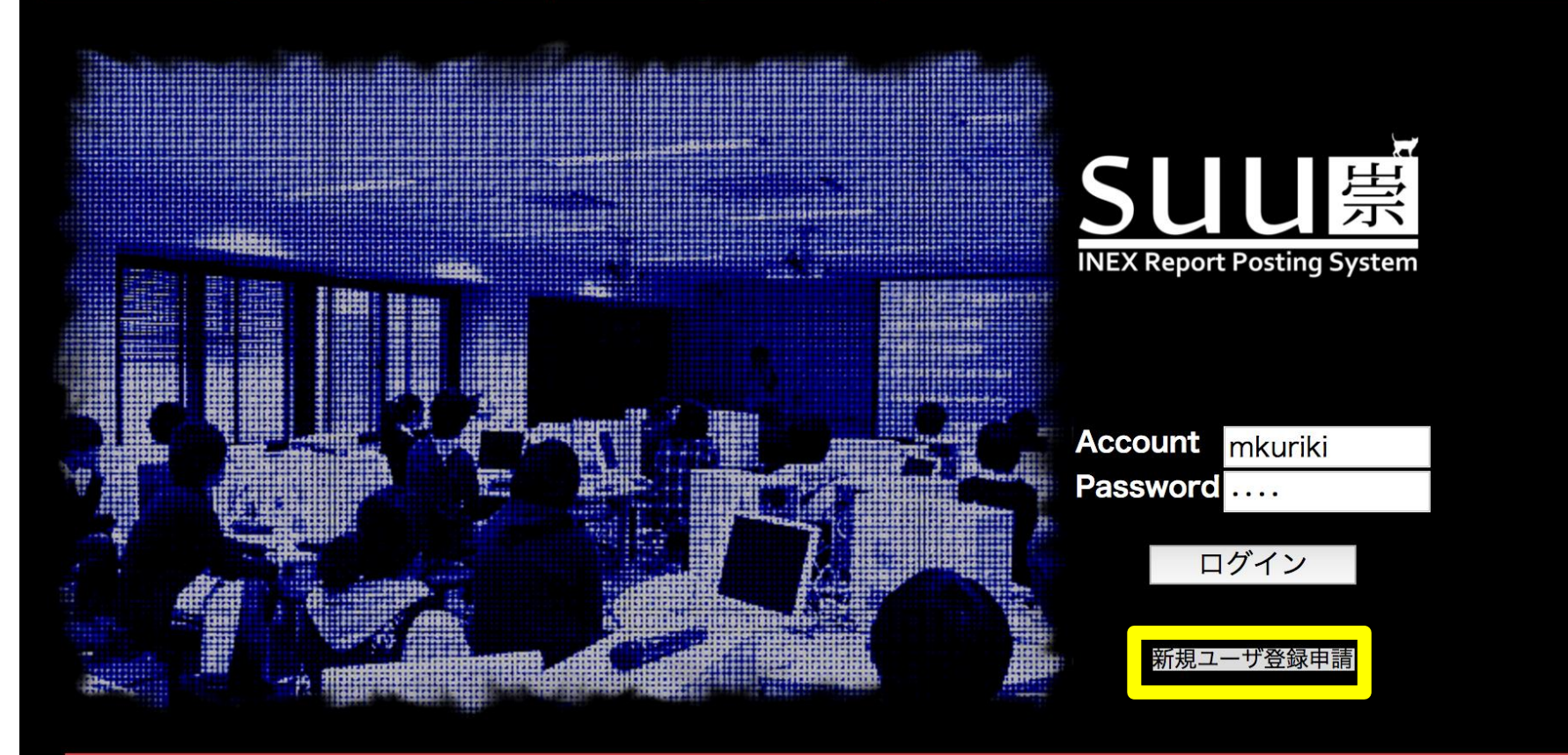

copyright c inex 2017 All rights reserved. (v2.0 Cardinal)

\*再履修生は新規ユーザー登録申請をせず,次の次のページの指示に従うこと

## アカウント作成-新規ユーザー登録申請

### ユーザの新規作成

アカウント名 (半角英数字でわかりやすいもの. ex. taro)

### test2020 ……このアカウント名はsuuのほかにリモートアクセス先の実験機のアカウント名にもなる.

フルネーム (全角で 苗字 + 名前. 苗字と名前の間には半角スペースをいれる. ex. 坂本 太郎)

EP 太郎

ふりがな (全角で 苗字 + 名前. 苗字と名前の間には半角スペースをいれる. ex. さかもと たろう)

いーぴー たろう

学籍番号 (半角数字. ex. 29999999)

334

メールアドレス (inex からの情報を受け取れるメールアドレス.)

taro@hogehoge.ac.jp

保証人 (担当 TA, VTA のアカウント名を半角英数字で記入.)

### 

学年 (大文字アルファベット1文字 (学部生なら B) + 数字1文字で記入. ex. B3)

B2

情報実験機名 (自分の情報実験機名を 'johoXX' (XX は 2 文字の数字) で記入. ex. joho05)

joho99 ········· 今年度は授業形式の関係上,はじめは" joho99" で申請をお願いします.

パスワード(自分のログインパスワード.後からでも変更可.)

#### •••••

パスワード確認(確認のためもう一度入力)

•••••

Create User

締め切り:4講終了後まで

copyright © inex 2020 All rights reserved. (v2.0 Cardinal)

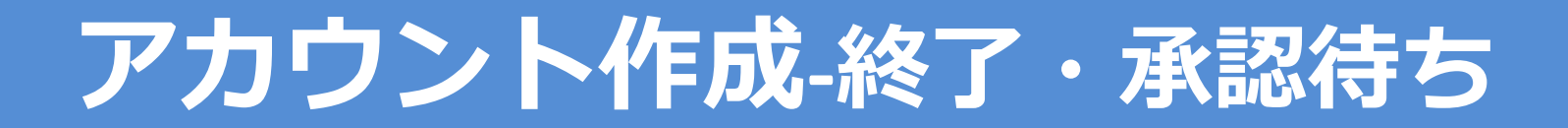

# 申請を行うと05/15日迄に承認を行います.

## 承認されたらログイン&テスト投稿をしよう

・投稿方法はこの後「suuを使ってできること」で説明

### 再履修生は……

「個人的な相談, 受付用メールアドレス(Moodleに記載)」に4講終了時までにメールを送ること. その際には以下の要件を満たすこと.

・タイトル:suu再履修申請

・本文中に「氏名」,「アカウント名(忘れていたらその旨を)」,「最初に受講した年度」, 「現在の学年」を記入し,パスワードを忘れているものはその旨も記載すること.

# TA, VTA 承認後一ログイン

### **INEX Report Posting System (not firm)...**

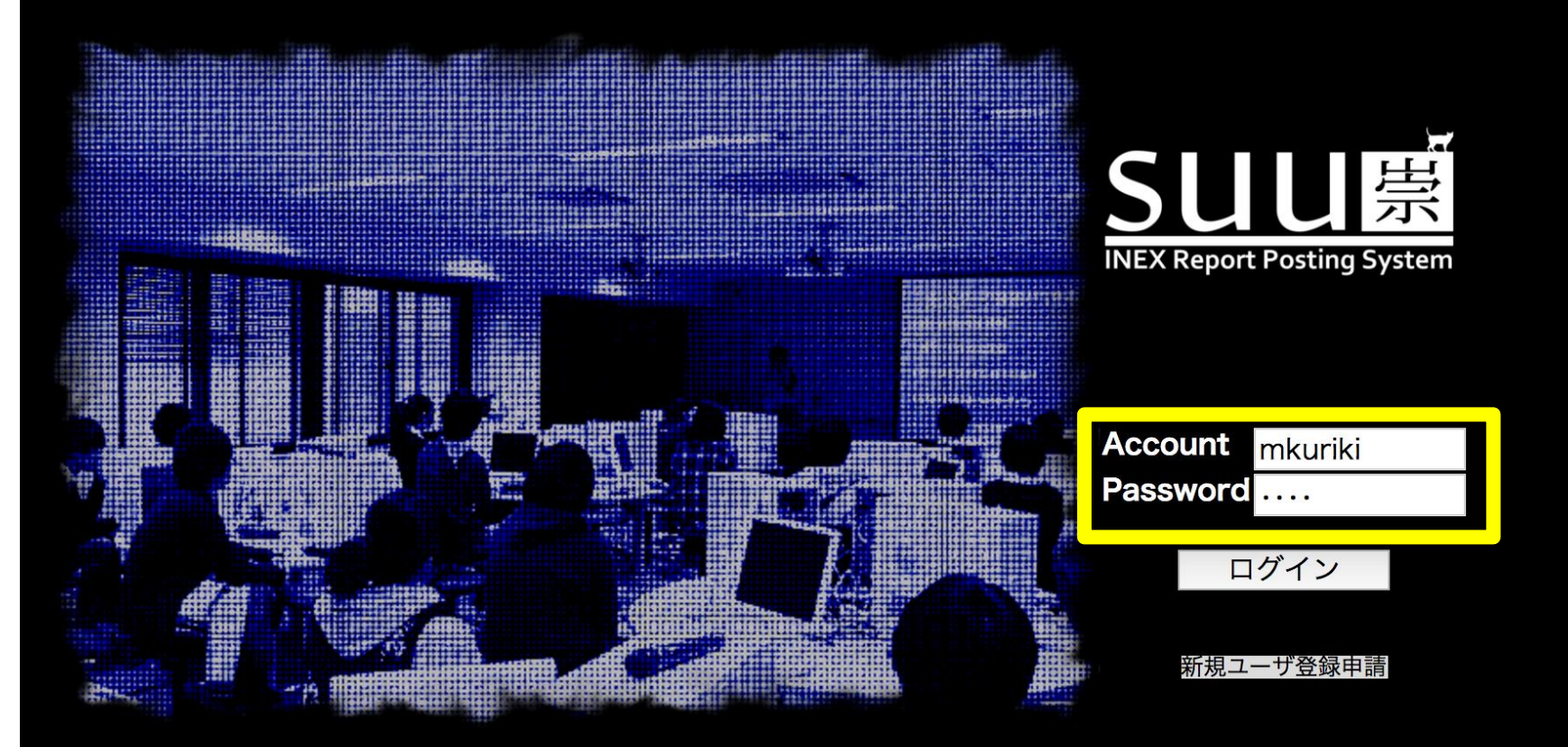

copyright © inex 2017 All rights reserved. (v2.0 Cardinal)

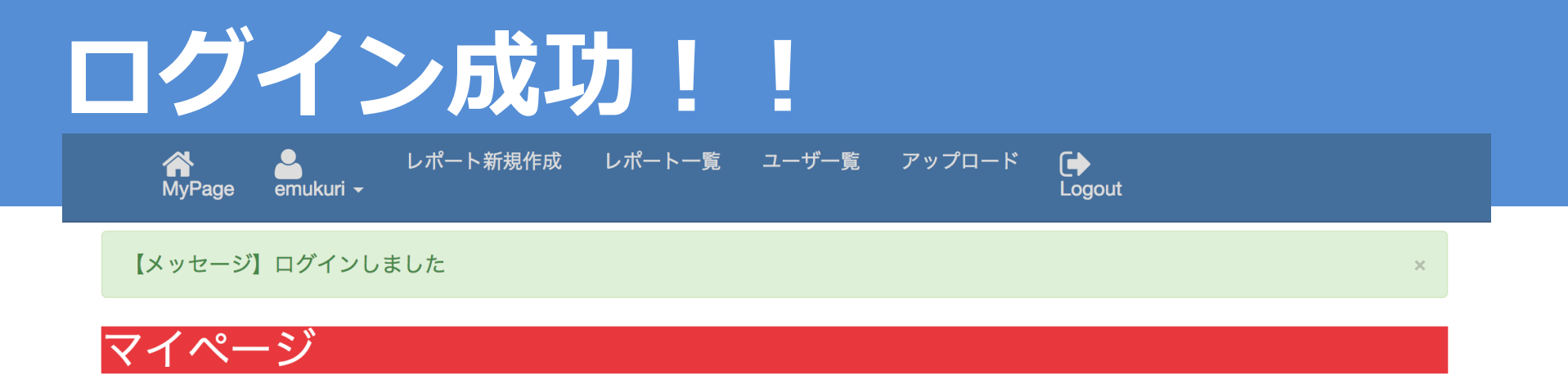

### emukuri さんのレポート提出状況は以下のようになっています.

| 要修正 Tag CreateDate | LastUpDate | Title | コメント有無 | アクション |
|--------------------|------------|-------|--------|-------|
|--------------------|------------|-------|--------|-------|

# suu を使ってできること

- レポートの新規作成・編集
- メールアドレス・パスワードの変更
- ファイルのアップロード(10MB まで)

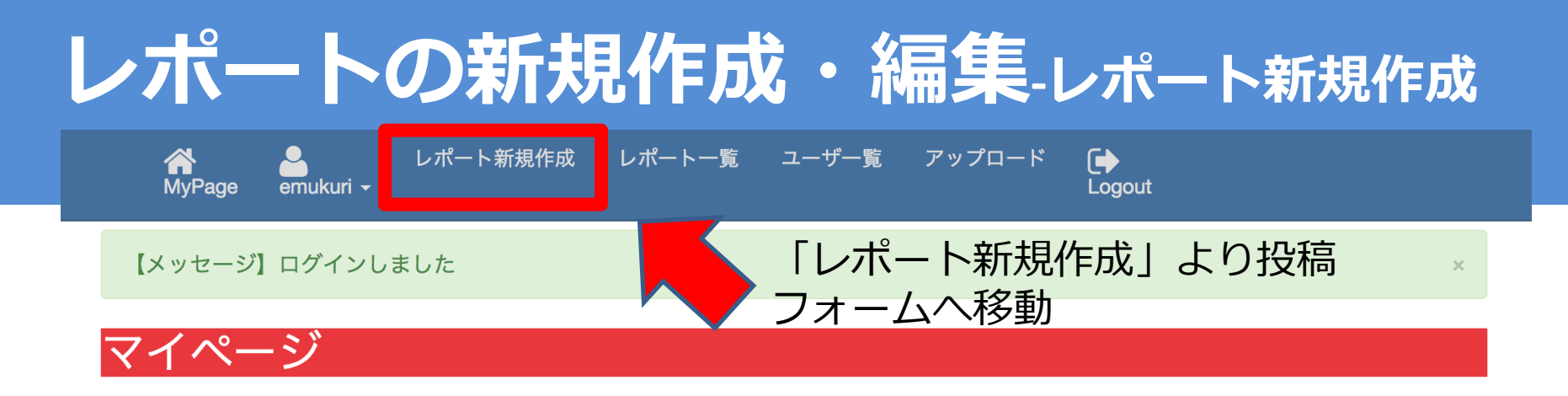

### emukuri さんのレポート提出状況は以下のようになっています.

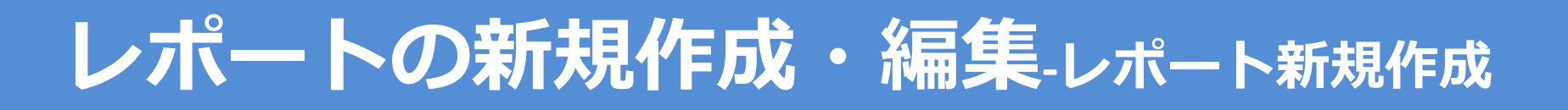

## MyPage ymoteki <del>-</del>

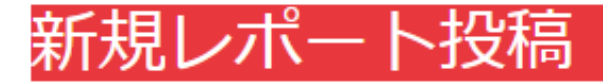

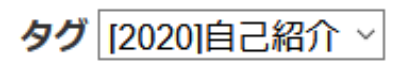

### タイトル

茂木 遥平 自己紹介

### 本文

受講生の皆さん. 初めまして

今年度TAを務める茂木 遥平です.

半年間よろしくお願いします.

趣味はいろいろなことをしてみることで今年度もリモートワークの準備中に窓を壊してみるなどをしました。 管理会社に早く連絡をしなきゃなと思うと憂鬱です。
<hr>
<h>下にスクロールすると…</h>
</hr>

学業に伴う破損として生協の保険が下りないかなと悩んでいます.

半年間よろしくお願いします.

1.タグを選択

管理者メニュー・ レポート・ ユーザー覧 アップロード

2.タイトルを記入

 $\left( \rightarrow \right)$ 

Logout

3.本文を記入

## レポートの新規作成・編集-レポート新規作成

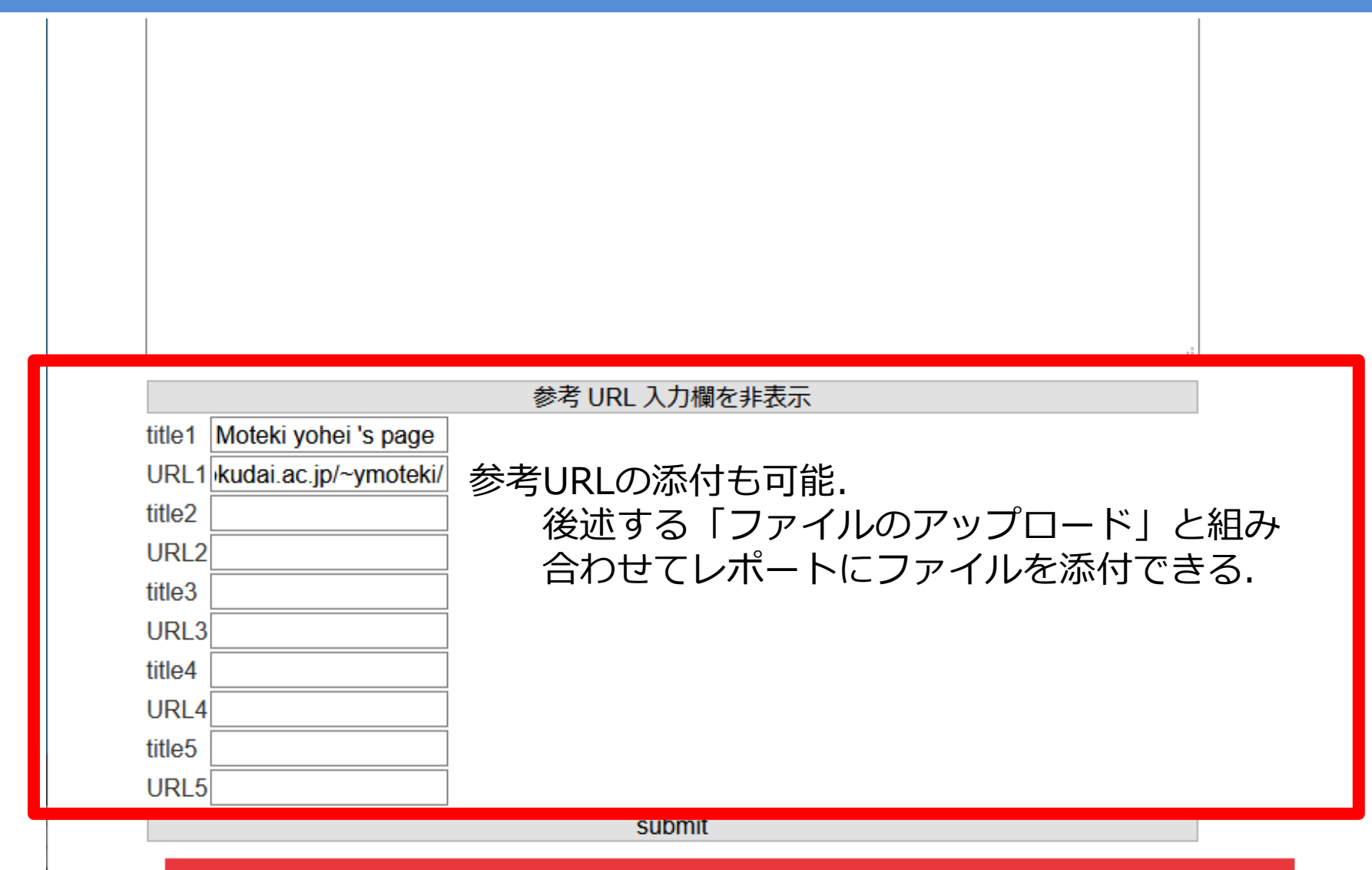

copyright © inex 2020 All rights reserved. (v2.0 Cardinal)

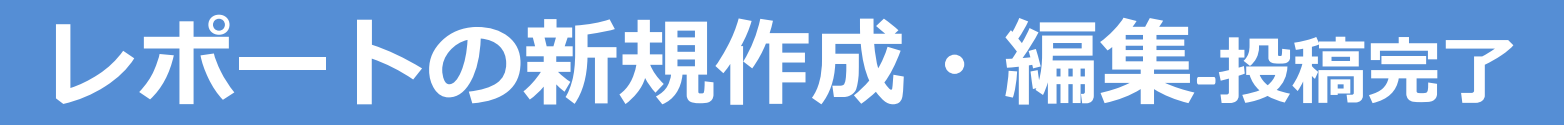

● 管理者メニュー・レポート・ユーザー覧 アップロード
vmoteki・

【メッセージ】レポートを投稿しました.

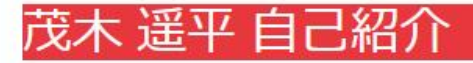

MyPage

ユーザ名: 茂木 遥平 ふりがな: もてき ようへい アカウント名: ymoteki 情報実験機番号: joho27 Tag: [2020]自己紹介 更新履歴: 2020-04-24 17:50:14: レポート新規作成

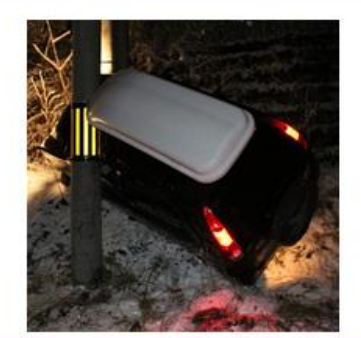

#### Title: 茂木 遥平 自己紹介

受講生の皆さん。初めまして

今年度TAを務める茂木 遥平です.

半年間よろしくお願いします。

趣味はいろいろなことをしてみることで今年度もリモートワークの準備中に窓を壊してみるなどをしました。 管理会社に早く連絡をしなきゃなと思うと憂鬱です。

学業に伴う破損として生協の保険が下りないかなと悩んでいます。

半年間よろしくお願いします。

リンク名

Moteki yohei 's page

#### URL

https://www.ep.sci.hokudai.ac.jp/~ymoteki/

## レポートの新規作成・編集-レポート確認,編集

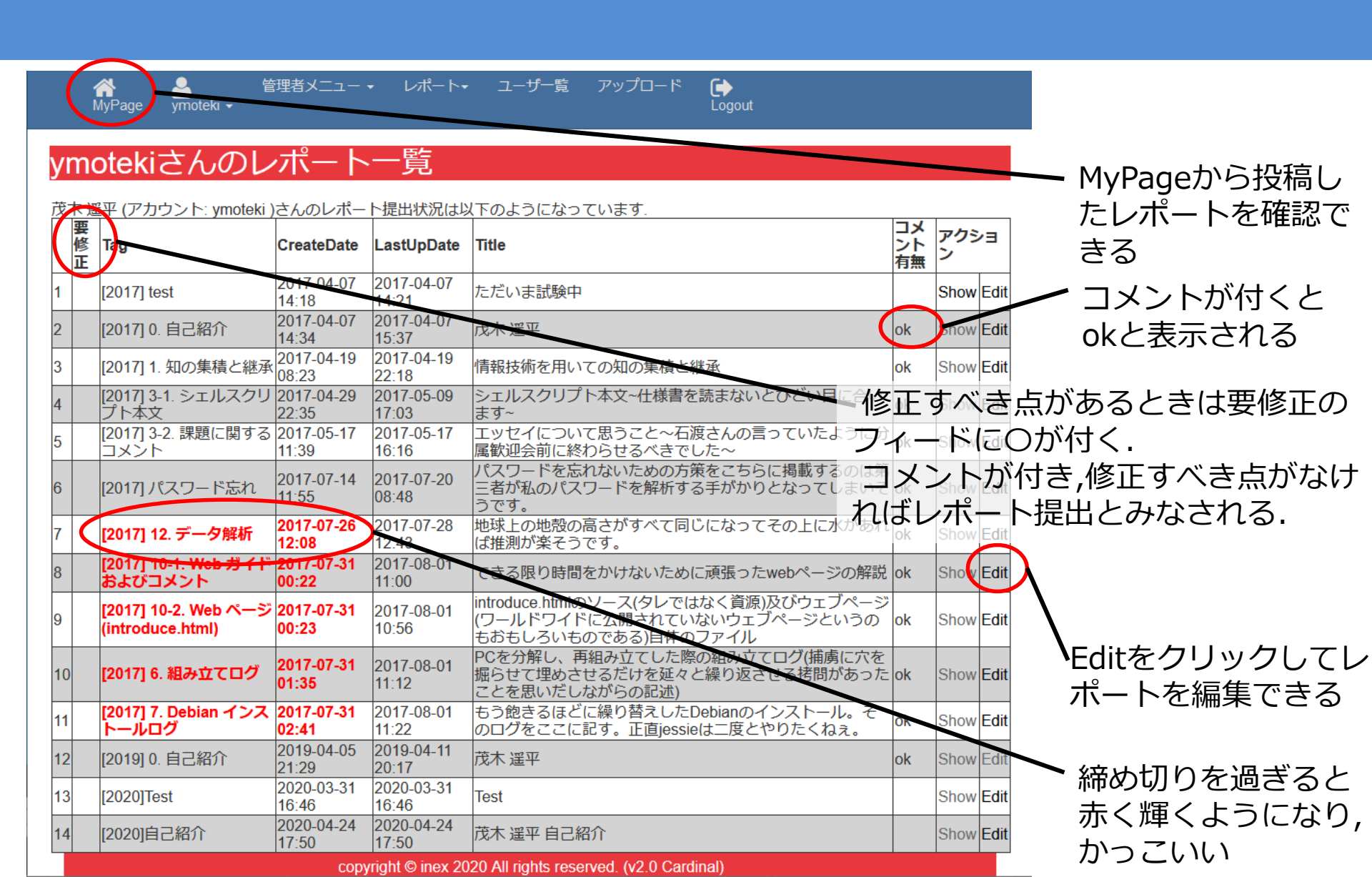

# レポート投稿テスト

- ここまで確認したらアカウントが承認された人はテスト投稿をしてみよう
  - テスト投稿用タグ[2020] test
    - このタグはsuuで試してみたいことができたとき
       に自由に利用してください.

- ファイルの添付, コメント付け, etc….

わからないところがある人は……

- 各週4限の質問時間及びメーリングリストに て質問をしよう

• 積極的にinex-2020[at]ep.sci.hokudai.ac.jpを 使ってね!

## レポート体裁の例

[2014]7.Debianインストールログ 作成日2014/06/04

0.このログについて

このログは2014/05/30に情報実習の講義でDebian GNU/Linux 7.0 (wheezy) を インストールしたことについてのものである。

・で始まる文章はだいたい マニュアル(情報実験 (3n+1, 3n+2) OS セットアップ の手引)を写しただけである。

#で始まる文章は、自分の知らなかったバソコン用語や、ひとつひとつの作業の意義や 疑問点などを自分なりに考えた部分である。

インストールする際の選択肢は[]で囲むようにした。

1.事前準備

 ・情報17班は先週の組み立ての段階でネットワークの接続を確認しておらずネットにつながらない状態だった。そのため情報実習4回目の講義の「つながらない!そんなとぎ -ネットワークトラブル対処法」を参考にしてネットワークをつなぐことから始めた。 LANケーブルと筐をつなぐ箇所が間違っていたのがネットにつながらなかった原因だった。

 ・下記のwgetコマンドを用いてDebian JP Project wheezy インストーラ の「ネ ットワークインストールCDイメージ (およそ 150-280 MB)」から「amd64」をダウ ンロードした。
 \$wget http://cdimage.debian.org/debian-cd/7.5.0/amd64/iso-cd/debi

7 5 0 104 12 1 2

# suu を使ってできること

- レポートの新規作成・編集
- メールアドレス・パスワードの変更
- ファイルのアップロード(10MB まで)

# メールアドレス・パスワード変更

ここをクリックするとアイコン がポップアップする.

### emukuri さんのレポート提出状況は以下のようになっ

|   | 要修正 | Tag            | CreateDate          | LastUpDate          |
|---|-----|----------------|---------------------|---------------------|
| 1 |     | [2017] 0. 自己紹介 | 2017-04-07 13:35:38 | 2017-04-07 13:35:38 |
| 2 | 2   | [2017] test    | 2017-04-07 13:38:17 | 2017-04-07 13:41:58 |

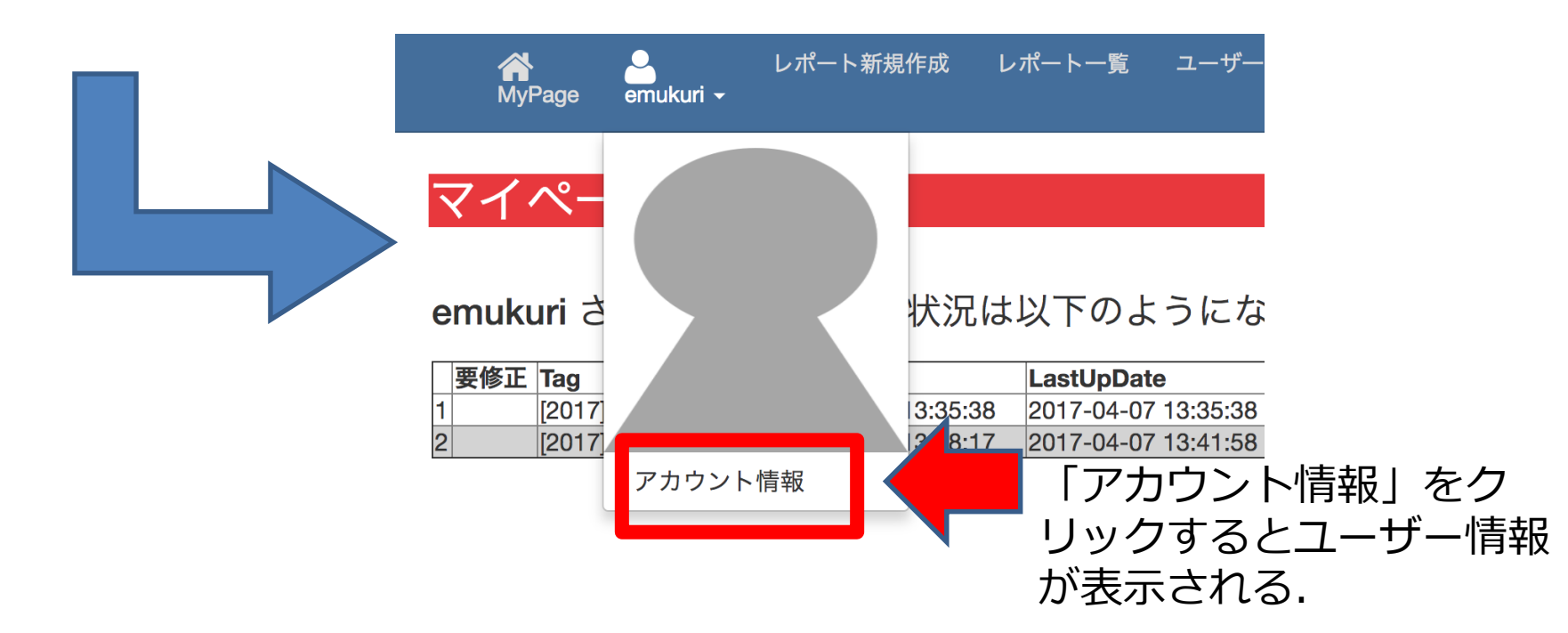

# メールアドレス・パスワード変更

レポート新規作成 レポート一覧 ユーザー覧 アップロード

MyPage emukuri -

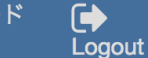

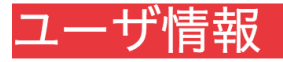

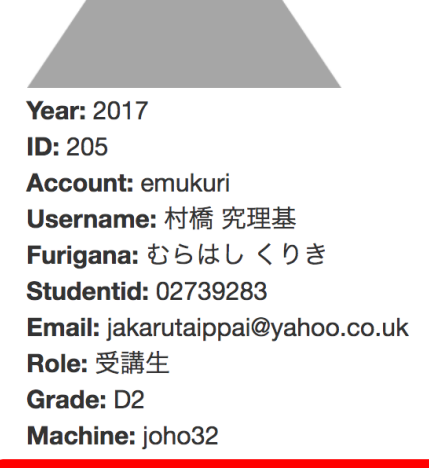

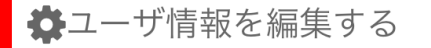

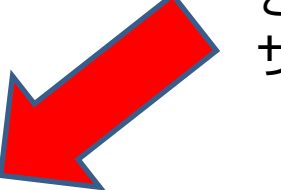

ここをクリックするとユー ザー情報の編集が可能

# メールアドレス・パスワード変更

### ユーザ情報の編集

| Year: 2017<br>ID: 205<br>Role: 受講生<br>Account: emukuri<br>Furigana: むらはしくりき<br>Username: 村橋 究理基<br>Studentid: 02739283<br>Grade: D2<br>Machine: joho32 | EDIT 写真を変えることもでき |  |  |  |
|----------------------------------------------------------------------------------------------------|------------------|--|--|--|
| メールアドレス                                                                                                    | <b>ଁ</b> ବ       |  |  |  |
| jakarutaippai@yahoo.co.uk                                                                                                    |                  |  |  |  |
| パスワード                                                                                                    |                  |  |  |  |
| •••••                                                                                                    |                  |  |  |  |
| パスワード確認                                                                                                    |                  |  |  |  |
| •••••                                                                                                    |                  |  |  |  |
| Update User                                                                                                    |                  |  |  |  |

# suu を使ってできること

- レポートの新規作成・編集
- メールアドレス・パスワードの変更
- ファイルのアップロード(10MB まで)
  - 画像 ファイル(jpg, png, gif)
  - HTML ファイル(html, htm)
  - スタイルシートファイル(css)
  - スクリプトファイル(sh)
  - 圧縮ファイル(zip, tar.gz)

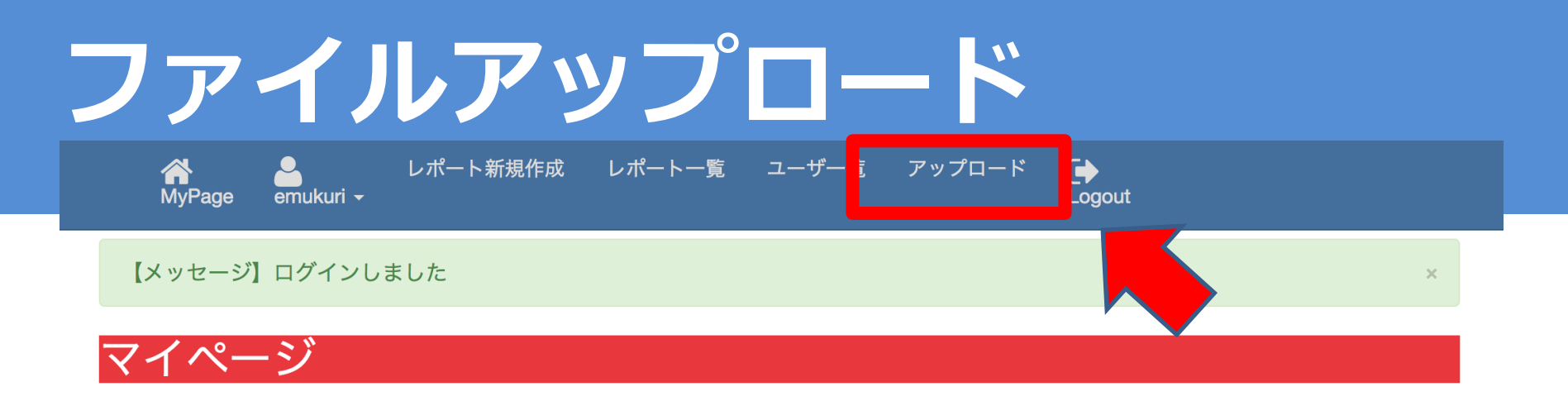

### emukuri さんのレポート提出状況は以下のようになっています.

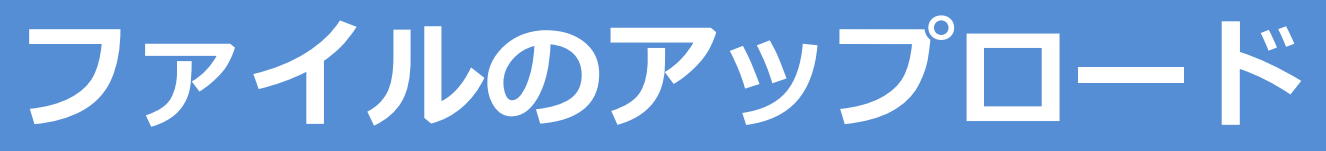

### ファイルアップローダ

現在画像ファイル (.jpg, .gif, .png), HTMLファイル (.html, .htm), cssファイル (.css), shファイル (.sh), zipファイル(.zip), gz ファイル(.tar.gz), txt ファイル(.txt) のアップロードが可能です.

1ファイルのサイズは 10MB までです.

ファイルを指定:

ファイルを選択 Chisefrep.jpg

注意:.jpegファイルはアップロードできません!! .jpgに拡張子を変更してください!!

×

#### ファイルの説明:

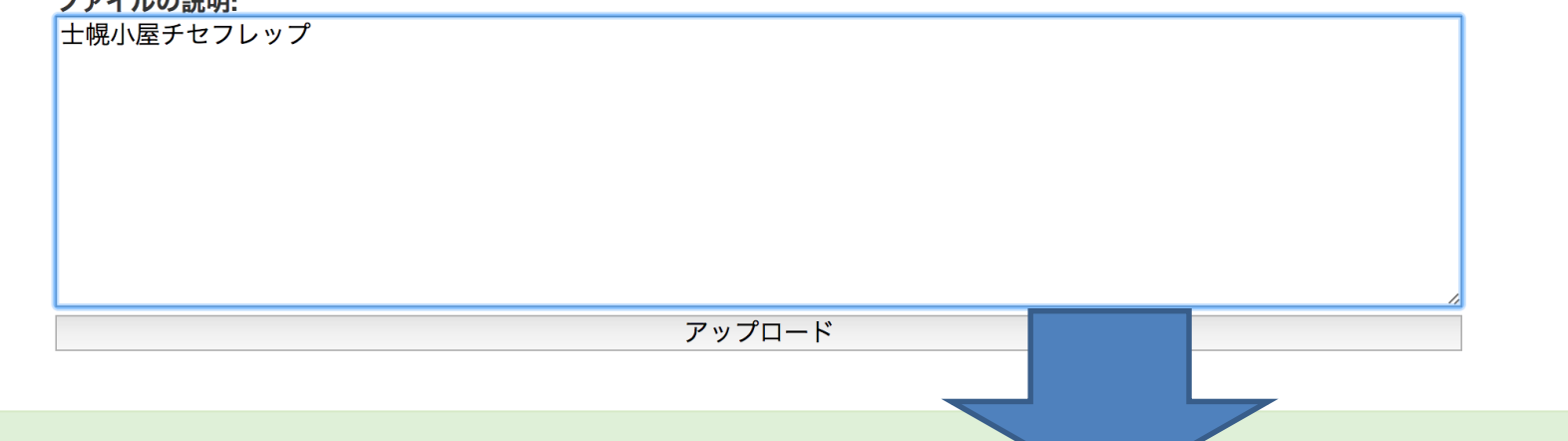

Chisefrep.jpg をアップロードしました

### 村橋 究理基 さんのアップロードしたもの

| サムネイル | ファイル名         | 説明         | アップロード日             | ファイル削除  |
|-------|---------------|------------|---------------------|---------|
|       | Chisefrep.jpg | 士幌小屋チセフレップ | 2017-04-07 13:45:11 | Destroy |

ファイルアップロード

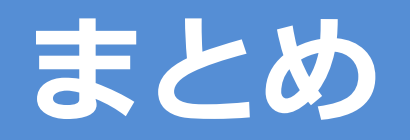

## ● suu を使ってできること

- レポートの新規作成・編集
- メールアドレス・パスワードの変更
- ファイルのアップロード(10MB まで)

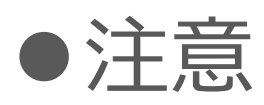

このレポート投稿システムはまだ開発段階にあります。 そのため、アクシデントによってそれまで編集していた ものが消えてしまう可能性があるので、他のエディタ(メ モ帳、ワード 等)に事前に書くことをオススメします。

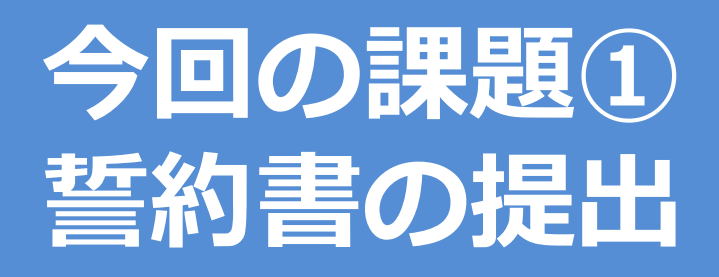

## 

情報実習(INEX)で習った知識や技術は悪用しようと思えばいくらでも悪用ができてしまいます.

そのため、この講義は「習得した技術を悪用しない」という約束をしてもらってから履修してもらいます.

<u>
誓約ができないという学生は受講を取りやめることが可能です</u>

締切(5/20 正午)までに誓約書(http://www.ep.sci.hokudai.ac.jp/~inex/y2020/vow2020.pdf)の空 欄に記入し,提出先アドレス(アドレスはMoodleに記載)まで提出すること.

-タイトル:[誓約書 氏名], 本文:[氏名], [学生番号]

-ファイルの形式はPDFに記入できる者はPDFに記入し, できないものはその他任意の形式にて記入すること.

-その他形式の例;印刷して記入し,スキャンや写真撮影にて電子化

## 締め切り: 5/20(水) 正午

## 今回の課題2 自己紹介レポートの投稿

● 「レポート新規作成」

● 自己紹介を作成し, レポート投稿システムsuuに投稿す ること

- 要件は以下を満たすこと.

タグ: [2020] 0.自己紹介

タイトル:名前

本文:所属(学部、学科、学年)、趣味、特技、必殺技等

TA, VTA, Staffの自己紹介を参考にすることもできる.

投稿してしばらくすると、 VTA からのコメントが付きます。 それを基に、よりよいレポートを作成してください、) 正午 締め切り: 5/20(水) 正午